Grm zaken in kort bestek: Versie 1.0 MLA

FORMULE invoeren en plotten (grafiekje)

- 1. Je gebruikt het Y= menu.
- 2. Vul de formule in in een leegstaand veld Y1, of Y2, of etc.. Het zijn er negen!
- 3. Gebruik alleen de X-knop voor een variabele en NOOIT een andere letter.
- 4. Plaatje? Gebruik bij 'gewone' functies altijd eerste ZOOM-6
- 5. Moet het WINDOW anders? Kijk eerst in de tabel welke waarden je ziet bij x=-10, x=0 en x=10. Dié Y-waarden moet je dus ook in je venster krijgen. Pas met [WINDOW] de vier waarden aan: Xmin, Xmax, Ymin, Ymax.
- 6. Als je nu op [GRAPH] drukt zie je wel een grafiek.

Voorbeeld:

- We hebben de formule y=120 4x.
- Invullen in Y1=120 4x
- Zoom-6 levert een mooi assenstelsel maar geen grafiek op.
- Kijk in de tabel: [2nd][GRAPH] x=-5 geeft een y=140, x=0 geeft y = 120 x=5 geeft y=100.
  Ok: Ik stel in: Xmin=-10 (kleine min!!) Xmax = 10, Y-min=-10, Y=max = 150 (ruim kiezen).

• Nu weer GRAPH en voilá!

2<sup>e</sup> Voorbeeld:

- We hebben de rare formule: 3x + 4y = 12.
- Omzetten naar: 4y = 12 3x en dus y = 3 0,75x. Die kan je nl wel invoeren!
- Zoom-6 toont m meteen!

3<sup>e</sup> Voorbeeld:

- We hebben de formule:  $N = 1255 * 1,13^{T}$
- Gebruik niet de T-letter, maar de gewone X. Jij tikt in: Y1 = 1255 \* 1,13^X
- Zoom-6 toont niks, dus tabel: Bij x=0: Y=1255, bij x=10: 4260,18... etc
- Xmin =0, Xmax = 10, Ymin = 0, Ymax = 5000
- [GRAPH] toont een licht stijgende kromme lijn.

## HANDELINGEN met GRAFIEKEN

Het MENU: [2nd TRACE] is CALC. En toont 7 opties waarvan HAVOEM en CM er maar 5 gebruiken:

- 1.VALUE: Diens functie is al geheel overgenomen door table.
- 2.ZERO. Zelden nodig. Hiermee sluit je het nulpunt van een functie in.
- 3. Minimum. HEEL VAAK nodig: een vermeend laagste punt moet je links en rechts insluiten met de vragen 'Left bound' en 'Right bound' Op

de derde vraag" Guess? Geef je slechts <ENTER>. Onderaan je scherm zie je de coordinaten van het laagste punt.

- 4. Maximum. Ook heel vaak nodig. Werkt op dezelfde manier
- 5. INTERSECT. Het meeste nodig: Hiermee bepaal je het snijpunt tussen twee eerder ingevoerde grafieken of een grafiek en een losse waarde.

Voorbeeld:

- We voeren in:  $Y1 = (x 5)^2 + 3$
- Wat is hier het laagste punt? EERST in beeld brengen!! Zoom-6 toont 'm al.
- Gebruik CAL-menu: [2nd][trace] ga naar minimum.
- Leftbound? Tik 2 in (x=2 dus) <ENTER>
- Rightbound? Tik nu een x-waarde voorbij het laagste punt: 7 dus.
- Je ziet nu twee dunne vertikale stippellijnen waartussen het laagstepunt zit.
   Guess? <ENTER> Hij meldt: x=4.999999 (5 dus) en y = 3.

<mark>OEFEN DIT 1000x!</mark>

- Trek de lijn y = 0,3x + 6. Zet m in Y2.
- Zoek de beide snijpunten met [CALC] en keuze intersect.

- Ant: x=3,02 en y= 6,907... tweede: x=7,27.
  Y = 8,18..
- De tweede vind je snel door met de pijltoetsen in de buurt van het tweede snijpunt te gaan staan! Anders presenteert ie steeds de eerste..